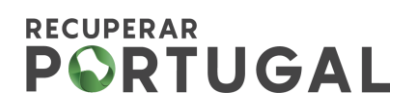

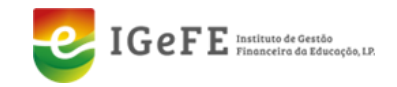

# Aviso n.º 01/C06-i01.01/2022

# **GUIA DE ACESSO AO**

## TERMO DE ACEITAÇÃO E DOCUMENTOS DE SUPORTE

Revisão 4 D

Data 02/07/2024

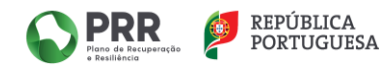

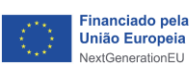

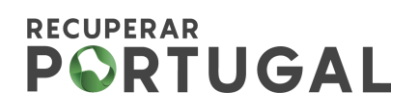

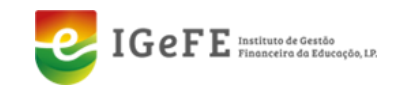

1. Aceder aos Projetos Submetidos:

| 6      | PRR<br>Plano de Recuperação<br>• Resultáncia |            |              |                       |        |  |  |
|--------|----------------------------------------------|------------|--------------|-----------------------|--------|--|--|
| Início | o Beneficiário 🔻                             | Despesas 🔻 | Pagamentos 💌 | Projetos 🔻 Administra | ação 🔻 |  |  |
|        |                                              |            |              | Candidaturas          |        |  |  |
|        | Projetos                                     |            |              | Projetos Submetidos 🔇 |        |  |  |
|        |                                              |            |              |                       |        |  |  |

2. Escolher o Projeto que pretende através da Lupa:

| Projeto    | S                  |            |     |      |   |                | O VOLTAR |   |
|------------|--------------------|------------|-----|------|---|----------------|----------|---|
| Nº Projeto | Aviso              | Data Cand. | NIF | Nome | 1 | Investimento T |          |   |
|            | 01/C06-i01.01/2022 | 2023-11-09 |     |      |   | 1.199.994,38   | ۹ (      | · |
|            | 01/C06-i03.01/2022 | 2022-11-15 |     |      |   | 330.000,00     | Q        |   |
|            | 01/C06-i01.01/2022 | 2022-08-31 |     |      |   | 1.331.292,89   | Q        |   |
|            | 01/C06-i01.01/2022 | 2022-08-31 |     |      |   | 1.181.071,19   | ୍        |   |

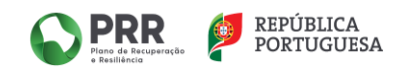

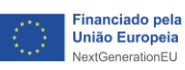

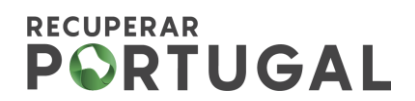

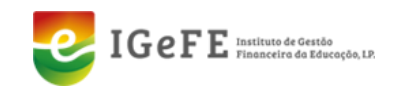

3. Entrar no módulo "Contratos".

| Projeto                                     |                               |                |                        |                     |
|---------------------------------------------|-------------------------------|----------------|------------------------|---------------------|
|                                             |                               |                |                        |                     |
| P.E. e Retificações Desistê                 | incia Notificações            | Contratos IBAN | Pedido de Padido de Pa | igamento Pagamentos |
|                                             |                               |                |                        |                     |
| Contratos Públicos Fornecedo<br>Contratos I | ores de Consórcio<br>Públicos |                |                        |                     |

4. Clicar em "+"na lupa <sup>(a)</sup> para aceder ao módulo "Contrato".

| Projeto       |             |              |          |
|---------------|-------------|--------------|----------|
| N.º Projeto - |             |              | O VOLTAR |
| Situação      | Nr. Cnt NIF | Beneficiario |          |
| Contrato      | 1           |              | < <      |
|               |             |              |          |

5. No módulo contrato, deverá efetuar o download da minuta de contrato publicada para assinatura do Termo de Aceitação (TA).

| Projeto       |                                                                                                |            |                       |
|---------------|------------------------------------------------------------------------------------------------|------------|-----------------------|
| N.º Projeto - |                                                                                                |            | • VOLTAR              |
| Situação      | Contrato                                                                                       |            |                       |
| Contrato      | Nº Contrato<br>Mérito<br>Minuta contrato<br>Contrato<br>assinado<br>Data Contrato<br>2023-04-1 | Nº Decisão | Investimento<br>Apoio |
|               | Designação                                                                                     | Documento  |                       |
|               | Sem registos para mostrar                                                                      |            |                       |

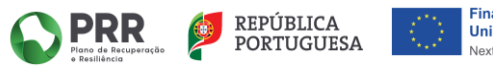

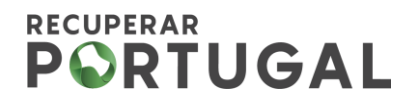

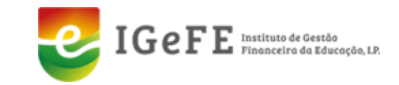

O TA e os documentos de suporte encontram-se na pasta comprimida, o beneficiário final (BF) deverá descarregar, conforme a situação (Entidade Pública ou Entidade Privada):

Entidade Pública - TA e Documento comprovativo do IBAN;

Entidade Privada - TA e Boletim de Identificação do Fornecedor (BIF).

6. De seguida, abrir o documento TA e preencher os campos em branco, conforme a situação do BF (Entidade Pública ou Entidade Privada).

#### Entidade Pública:

• Preencher os campos "representado por" e "na qualidade de".

designado por Beneficiário Final, representado por:

| que outorga na qualidade de |  |
|-----------------------------|--|

• Neste caso, o número do IBAN do BF encontra-se previamente preenchido.

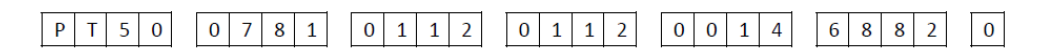

 Por último, assinar digitalmente o respetivo documento no campo para o efeito (confirmar a validade da assinatura digital)

|  | O benefi | ciário final |  |  |
|--|----------|--------------|--|--|
|  |          |              |  |  |
|  |          |              |  |  |
|  |          |              |  |  |
|  |          |              |  |  |
|  |          |              |  |  |

[assinatura reconhecida na qualidade e com poderes para o ato ou através do Cartão do Cidadão (CC) ou Chave Móvel Digital (CDM), com recurso ao Sistema de Certificação de Atributos Profissionais (SCAP)].

#### **DOCUMENTOS DE SUPORTE:**

- a) Minuta de contrato do TA com o nome do documento "TA Projeto \_ XXXX" devidamente preenchido e assinado;
- b) Declarações de situação, respetivamente, tributária e contributiva regularizada perante a Administração Fiscal e a Segurança Social, até à data de assinatura do TA;
- c) Declaração de situação regularizada em matéria de reposições, no âmbito dos financiamentos dos Fundos Europeus Estruturais e de Investimento (FEEI), assinada por quem tenha poderes para o ato, até à data de assinatura do TA (ver Anexo - Minuta da Declaração).

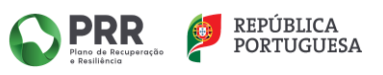

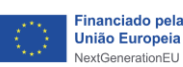

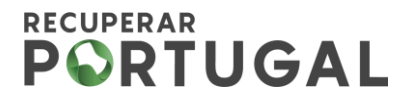

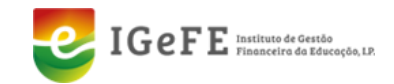

#### Entidade Privada:

• Preencher os campos em branco "representado por" e "na qualidade de".

designado por Beneficiário Final, representado por:

| que outorga na qualidade de |  |
|-----------------------------|--|

• Preencher o número de IBAN do beneficiário final com 21 dígitos.

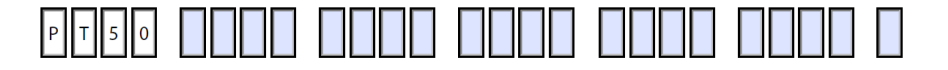

• Por último, assinar digitalmente o respetivo documento no campo para o efeito (confirmar a validade da assinatura digital)

|   | O beneficiário final |
|---|----------------------|
|   |                      |
|   |                      |
|   |                      |
|   |                      |
| l |                      |

[assinatura reconhecida na qualidade e com poderes para o ato ou através do Cartão do Cidadão (CC) ou Chave Móvel Digital (CDM), com recurso ao Sistema de Certificação de Atributos Profissionais (SCAP)].

7. Efetuar o Upload dos ficheiros numa pasta comprimida com os documentos referidos nas alíneas a) e b) do Ponto 1 da Cláusula Segunda do TA:

| Contrato assinado Dipload Contrato |           |
|------------------------------------|-----------|
| Designação                         | Documento |
| Sem registos para mostrar          |           |
|                                    |           |

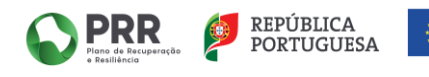

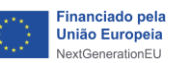

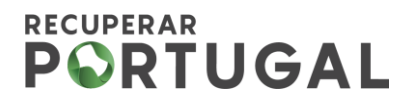

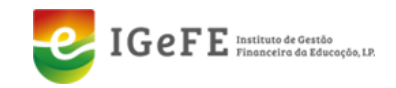

ок

#### **DOCUMENTOS DE SUPORTE:**

- a) Minuta de contrato do TA com o nome do documento "TA Projeto \_ XXXX" devidamente preenchido e assinado;
- b) Declarações de situação, respetivamente, tributária e contributiva regularizada perante a Administração Fiscal e a Segurança Social, até à data de assinatura do TA;
- c) Declaração de situação regularizada em matéria de reposições, no âmbito dos financiamentos dos Fundos Europeus Estruturais e de Investimento (FEEI), assinada por quem tenha poderes para o ato, até à data de assinatura do TA (ver Anexo -Minuta da Declaração);
- d) Certidão Permanente com código de acesso, exemplo: 9999-9999-9999.

#### 8. Confirmar o envio da documentação, clicando no botão

| Projeto       |                                                |          |
|---------------|------------------------------------------------|----------|
| N.º Projeto - |                                                | • Voltar |
| Situação      | Contrato                                       |          |
| Contrato      | Nº Contrate 1 Nº Docisão 2                     |          |
|               | Mérito ( 35.205.248.144 122.222,00             |          |
|               | Minuta co Confirma envio do contrato assinado? |          |
|               | Contrato a OK Cancelar                         | Enviar   |
|               |                                                |          |

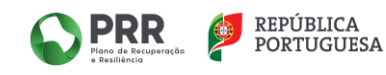

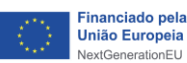

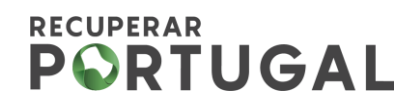

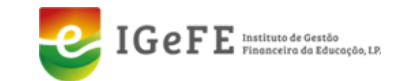

#### 9. Após confirmação do envio da documentação, visualizará o ecrã seguinte:

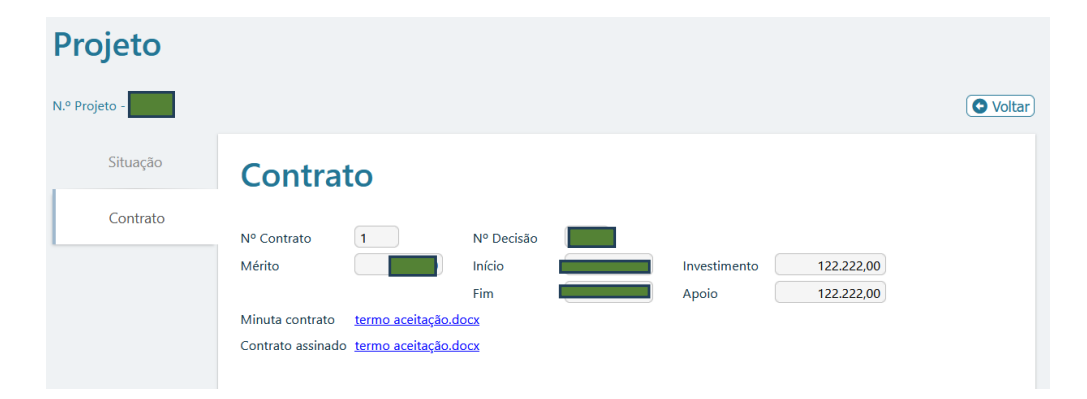

O módulo IBAN só estará disponível para o BF mediante a validação do TA e da documentação de suporte. Se a documentação enviada pelo BF não estiver em conformidade, o IGeFE procederá à sua devolução pela plataforma SIGA para que seja efetuado novamente o upload da documentação e a nova submissão.

Após esta operação, o BF poderá efetuar o preenchimento do Módulo do IBAN.

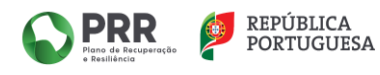

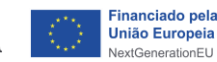

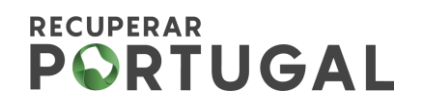

é

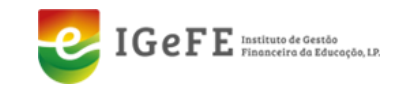

|            |                           | Μ                   | ÓDULO IB/    | AN                 |                                       |  |
|------------|---------------------------|---------------------|--------------|--------------------|---------------------------------------|--|
| 10. Clicar | no módulo II              | BAN.                |              |                    |                                       |  |
|            | Projeto                   |                     |              |                    |                                       |  |
|            |                           |                     |              |                    |                                       |  |
|            | P.E. e Retificações       | Desistência         | Notificações | Contratos          | IBAN                                  |  |
|            |                           |                     |              |                    |                                       |  |
|            | Pedido de<br>Adiantamento | Pedido de Pagamento | Pagamentos   | Contratos Públicos | Fornecedores de<br>Contratos Públicos |  |
|            |                           |                     |              |                    |                                       |  |
|            | Consórcio                 |                     |              |                    |                                       |  |

11. Deverá proceder à alteração do IBAN, clicando na opção de "+ Alterar IBAN".

| C  C  C  C  C  C  C  C  C  C  C  C  C  C  C  C  C  C  C  C  C  C  C  C  C  C  C  C  C  C  C  C  C  C  C  C C  C C |    |                 |   |                   |                     | x D d Concerpora                |
|----------------------------------------------------------------------------------------------------|----|-----------------|---|-------------------|---------------------|---------------------------------|
| IBAN<br>N.º Projeto -<br>Alteração de IBAN                                                                                                    |    | IBAN atual PT50 |   | •                 |                     | ▲ Gas are beneficience (VVULAR) |
|                                                                                                    | N° | IBAN            |   | Situação          | Data                |                                 |
|                                                                                                    | 3  | PTSO            | в | Validado          | 27-06-2024 18:37:34 |                                 |
|                                                                                                    | 2  | PT500           | в | Validado via WS * | 27-06-2024 14:18:08 |                                 |
|                                                                                                    | 1  | PT500           | B | Validado          | 27-06-2024 17:49:19 |                                 |
|                                                                                                    |    |                 |   |                   |                     |                                 |

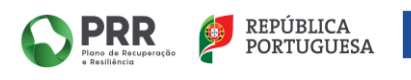

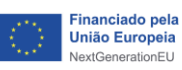

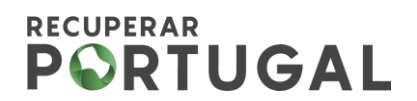

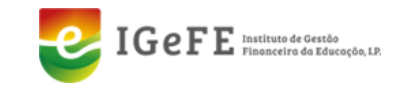

# 12. Introduzir o número do IBAN do beneficiário final, seguido de 🔍.

| → C 🞧 😫 testes.rec         | cuperarportugal.gov.pt/siga-bf/Execucao//IBAN. | php?nproj=     |                          | 🖈 🖸 🛃 🚷 Reiniciar para atualiz     |
|----------------------------|------------------------------------------------|----------------|--------------------------|------------------------------------|
|                            | Beneficiário Final                             |                |                          | = 0                                |
| Início Beneficiário - Desp | pesas • Pagamentos • Projetos • A              | dministração 👻 |                          |                                    |
|                            | -                                              |                |                          |                                    |
| IBAN                       |                                                |                |                          |                                    |
| N.º Projeto -              |                                                |                |                          | 🛓 Guia para beneficiárioa. OVOLTAR |
| Alteração de IBAN          | IBAN atual PT50                                |                |                          |                                    |
| ]                          | 150078101120112001460                          | 3820           |                          |                                    |
| L                          |                                                |                |                          | + ALTERAR IBAN                     |
|                            | N° IBAN                                        | Situação       | Data                     |                                    |
|                            | 3 PT50                                         | b Validado     | 27-06-2024 18:37:34      |                                    |
|                            | 2 PT500                                        | B Validado via | VS * 27-06-2024 14:18:08 |                                    |
|                            | 1 PT50                                         | B Validado     | 27-06-2024 17:48:19      |                                    |
|                            |                                                |                |                          |                                    |
|                            |                                                |                |                          |                                    |
|                            |                                                |                |                          |                                    |
|                            |                                                |                | -                        |                                    |

## 13. De seguida é necessário confirmar o registo do pedido de alteração do IBAN.

| ← → ♂ ⋒ Is testes.                                                 | recuperarportugal.gov.pt/siga-bf/Execucao/18AN.php?nproj=                                                                                |                                                                                                    | 🖈 🖸 🗄 🌒 Reinicier para atualiza |
|--------------------------------------------------------------------|----------------------------------------------------------------------------------------------------|----------------------------------------------------------------------------------------------------|---------------------------------|
|                                                                    | A - Beneficiário Final                                                                                                    |                                                                                                    | = 0                             |
| Inicia Beneficiario - Di<br>IBAN<br>Nº Projeto<br>Attenção de IBAN | espesa • Pagamentos • Projetos • Administração •<br>IBAN atual <b>PTSO</b><br>IBAN <b>PTSO7</b> 191120112011400146820<br><b>CANCELAR</b> | Conferma que proteode registar o<br>protecto de a ferencia de Na en é<br>Prisoritario 11.2011.2014.444.2021<br>Maria | 🛦 Goia nez henricition. (ONNAN) |
|                                                                    | N° IBAN                                                                                                    | Situação                                                                                                    | + ALTERAR IBAN                  |
|                                                                    | 3 PTS00                                                                                                    | Validado                                                                                                    | 27-06-2024 18:37:34             |
|                                                                    | 2 PT50                                                                                                    | Validado via WS *                                                                                                    | 27-06-2024 14:18:08             |
|                                                                    | 1 9730                                                                                                    | Validado                                                                                                    | 27-00-2024 17:49:19             |
|                                                                    |                                                                                                    |                                                                                                    |                                 |
|                                                                    |                                                                                                    |                                                                                                    |                                 |

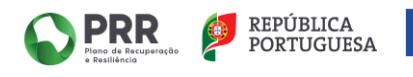

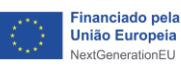

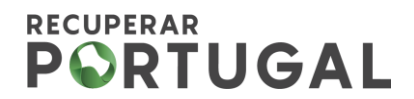

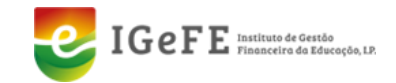

14. Após alteração fica no estado "Em curso" até o "upload" do ficheiro. De seguida, efetuar o "Upload" dos seguintes documentos, conforme a situação do beneficiário final (Entidade Pública ou Entidade Privada).

Entidade Pública - Comprovativo do IBAN (documento fornecido em anexo com o TA).

<u>Entidade Privada</u> - Comprovativo do IBAN e Boletim de Identificação do Fornecedor (BIF) devidamente assinado e preenchido.

| ← → ♂ ⋒ 📪 testes.re                 | ecuperarportugal.gov.pt/siga-bf/Execucao/IB                                                            | AN.php?nproj=                                                                                                    |                                                                                                    | 🖈 🗅 🗄 🕢 Reiniciar para a                                     |
|-------------------------------------|----------------------------------------------------------------------------------------------------|----------------------------------------------------------------------------------------------------|----------------------------------------------------------------------------------------------------|--------------------------------------------------------------|
| SIGA                                | - Beneficiário Final                                                                                   |                                                                                                    |                                                                                                    | = 0                                                          |
| Início Beneficiário <del>•</del> De | espesas 👻 Pagamentos 👻 Projetos 👻                                                                      | Administração 💌                                                                                                    |                                                                                                    |                                                              |
| IBAN<br>N° Projeto -                | IBAN atual     P       Nº     IBAN       4     PTSO       3     PTSO       2     PTSO       1     PTSO | 500781011201146820<br>Stusção<br>Em curso<br>Carlos<br>Stusção<br>Em curso<br>Studado via VIS <sup>-</sup><br>Studado via VIS <sup>-</sup><br>Validado | Data       27:06-2024 18:83:84       27:06-2024 18:83:84       27:06-2024 18:83:84       27:06-2024 18:83:84       27:06-2024 18:83:84 | Cuis ner beoeficiens. (Voltre<br>UPLOAD DE COMPROVATIVO<br>X |
|                                     |                                                                                                    |                                                                                                    |                                                                                                    |                                                              |

15. Após o "upload" o IBAN é submetido para validação.

|                         |                                   |                   | <b>•</b> •                   |
|-------------------------|-----------------------------------|-------------------|------------------------------|
| Beneficiário • Despesas | s 👻 Pagamentos 👻 Projetos 👻 Admir | iistração 💌       |                              |
|                         |                                   |                   |                              |
| AN                      |                                   |                   |                              |
| Projeto -               |                                   |                   | 🛓 Guia para beneficiários. 💽 |
| Alteração de IBAN       | IBAN atual PT50                   |                   |                              |
| 1                       | N° IBAN                           | Situação          | Data                         |
|                         | 4 PT50                            | Submetido         | 27-06-2024 18:40:04          |
|                         | 3 PT500                           | Validado          | 27-06-2024 18:37:34          |
|                         | 2 PT500                           | Validado via WS * | 27-06-2024 14:18:08          |
|                         | 1 PT50                            | B Validado        | 27-06-2024 17:49:19          |

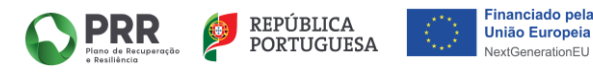

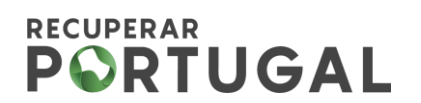

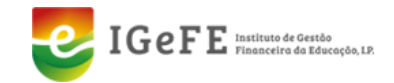

#### O BI acede o módulo de IBAN para validar/recusar a inclusão/alteração.

Se a documentação enviada pelo BF não estiver em conformidade, o IGeFE procederá à sua devolução pela plataforma SIGA para que seja efetuado novamente o *"upload"* da documentação e a nova submissão.

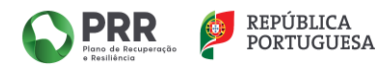

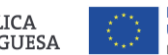

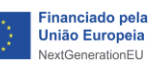

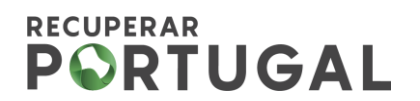

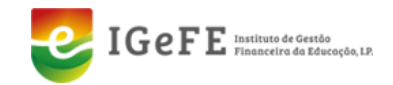

## ANEXO – Minuta da Declaração FEEI

## DECLARAÇÃO

| Para efeitos da realização do Investimento RE-C06-i01 - Modernização da Oferta dos           |
|----------------------------------------------------------------------------------------------|
| Estabelecimentos de Ensino e da Formação Profissional do Plano de Recuperação e Resiliência, |
| Projeto de investimento nº, eu,, portador(a) do Cartão de Cidadão, número                    |
| , válido até//, representante da, na qualidade de, com                                       |
| poderes para o ato, declaro, sob compromisso de honra, que esta entidade tem a situação      |
| regularizada em matéria de reposições, no âmbito dos financiamentos dos Fundos Europeus      |
| Estruturais e de Investimento (FEEI), incluindo do PRR.                                      |

Local, data

Assinatura digital

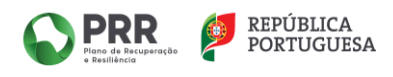

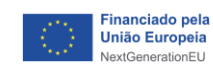